# UPDATING YOUR ADDRESS

Claremont Graduate University

1 LOG ON TO THE CGU PEOPLESOFT PORTAL AT

# HTTP://SIS.CGU.EDU

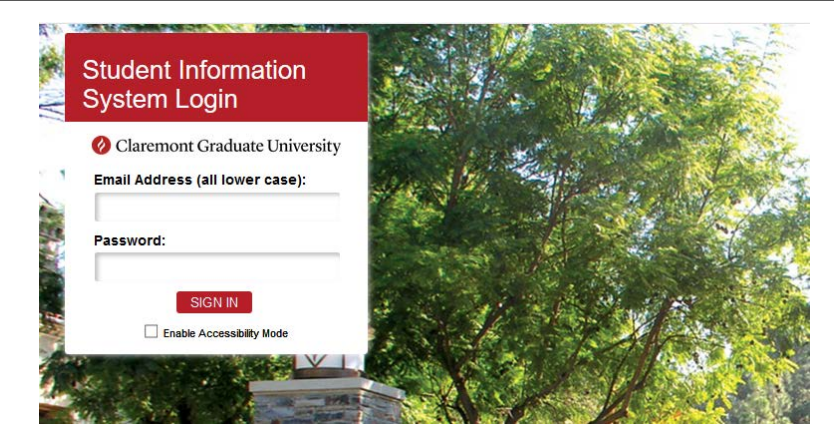

- Enter your login information in the appropriate fields. If you have difficulty with this, contact helpdesk@cgu.edu or call (909) 621-8174 (x18174 from on-campus).
- A new tab will open with the Student Information System (PeopleSoft) Student Center tile

### 2 IN THE STUDENT CENTER, LOCATE AND CLICK THE "PROFILE" TILE

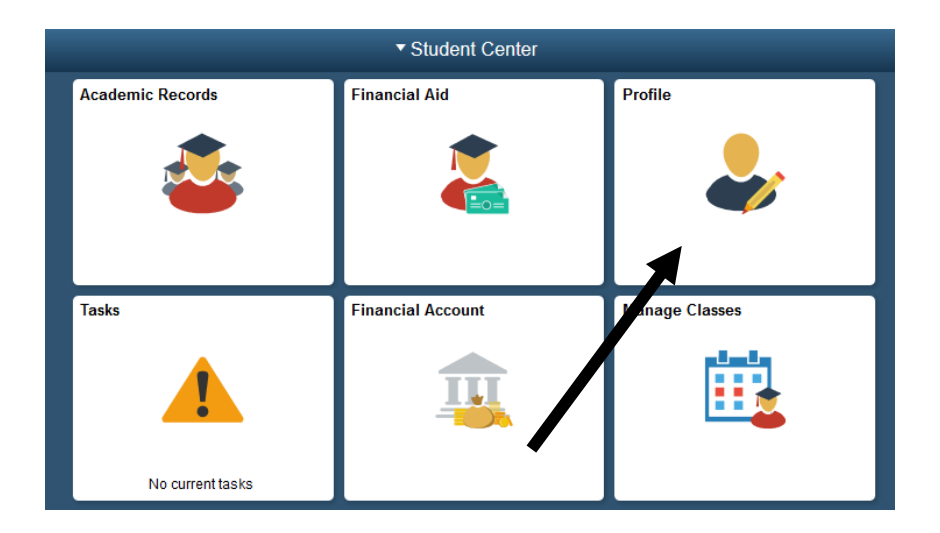

## 3 IN THE NAVIGATION BAR, CLICK "ADDRESSES"

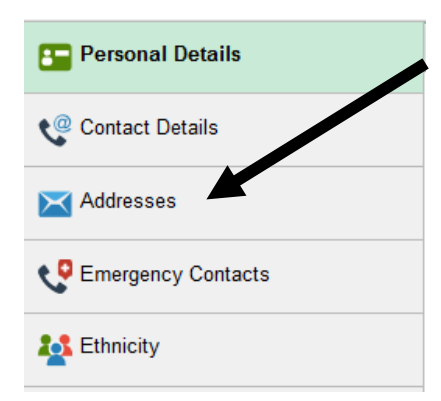

#### 4 FIND THE MAILING ADDRESS SECTION – TO EDIT IT, CLICK THE ARROW

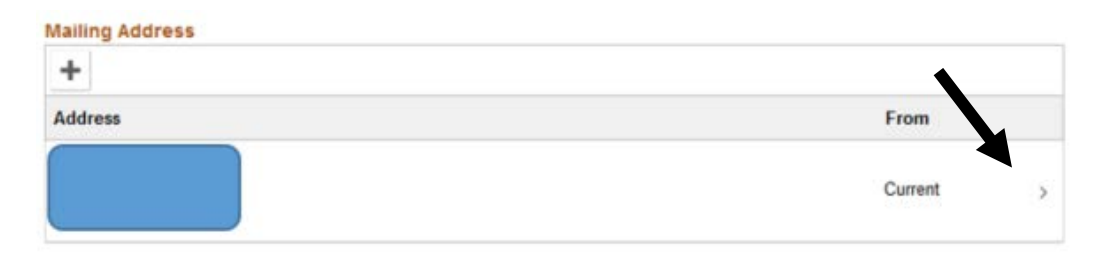

#### 5 ENTER YOUR NEW MAILING ADDRESS THEN CLICK SAVE

| Cancel     | Edit Address      | Save |
|------------|-------------------|------|
| Туре       | Mailing           |      |
| *Country   | United States Q   | 1    |
| *Address 1 | 12345 Main Street |      |
| Address 2  |                   |      |
| Address 3  |                   |      |
| City       | Anywhere City     |      |
| State      | California Q      |      |
| Postal     | 98765             |      |
| County     |                   |      |
|            |                   |      |
|            |                   |      |
|            |                   |      |